「ライフサポート倶楽部」の会員登録手順について

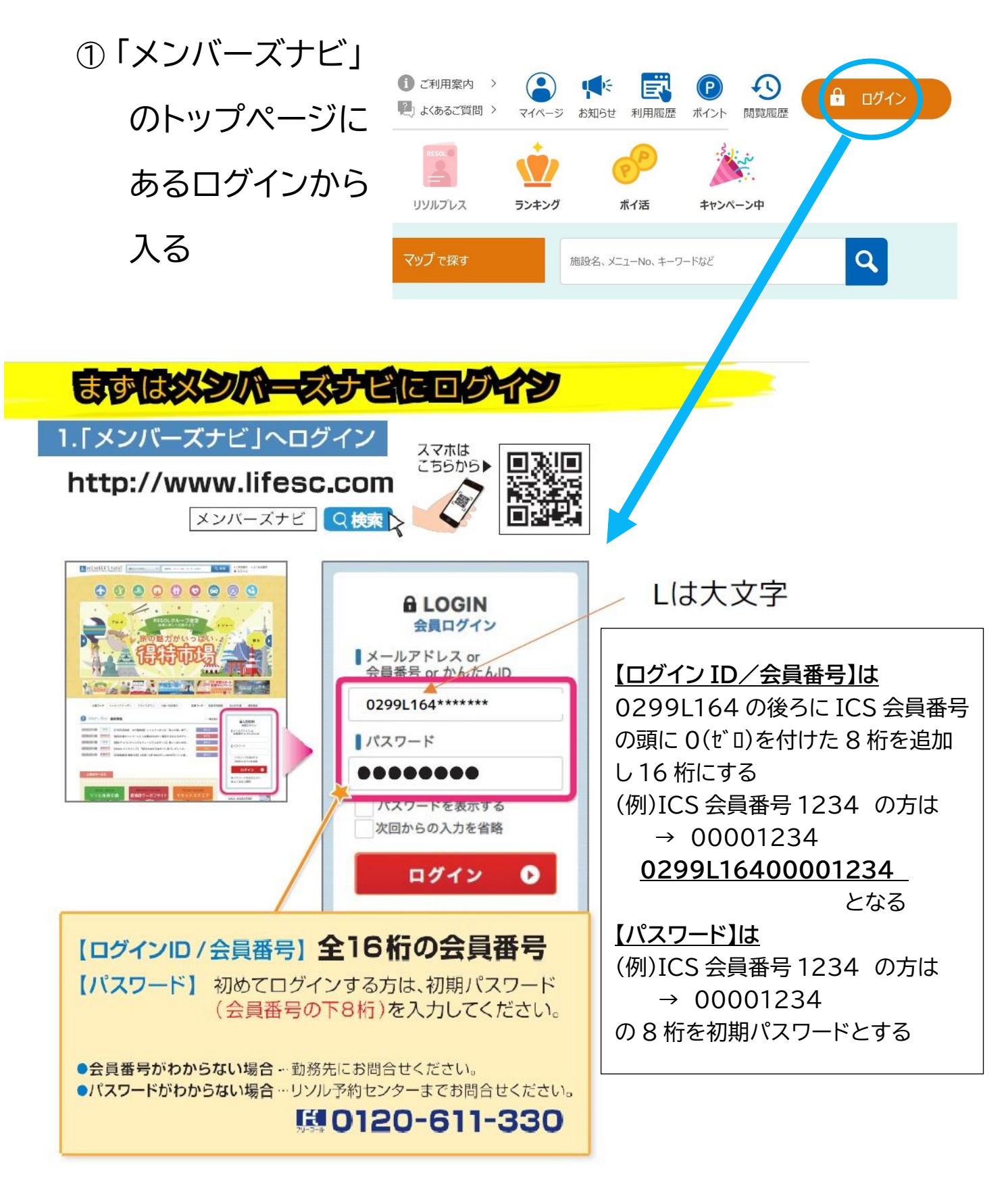

## ② ログイン後に「本人確認受付」下記画面になるので、ここで個人情報の入力 が必要です

|                                                    |                                                                                                    | ~ · ·                                               |                               |                                |                                                                                                    |                         | ○ ご利用業P ● よくあるごり     | り 〉<br>間 〉 マイページ  | <b>東</b><br>お知らせ 利 |                   | の変換的      | 🔒 DØA>            |
|----------------------------------------------------|----------------------------------------------------------------------------------------------------|-----------------------------------------------------|-------------------------------|--------------------------------|----------------------------------------------------------------------------------------------------|-------------------------|----------------------|-------------------|--------------------|-------------------|-----------|-------------------|
|                                                    | <b>≣</b> ⊅                                                                                                    | ৮০০-৮৫৫                                             | 🏖 २७:                         | <sup>了</sup> で探す               | 施設名、メニューNo、                                                                                                    | キーワードなど                 | ٩                    |                   |                    |                   |           |                   |
|                                                    | <ul> <li>         ・</li> <li>         ・</li> <li></li></ul>                                                                                                    |                                                     | KLE-TAT-2                     |                                | Сан Казаранан<br>Казаранан                                                                                                    | ()<br>()<br>()・分)ーカー発言  | ()<br>194-5255       | Este              |                    |                   |           |                   |
|                                                    | 📕 本人確認受                                                                                                    | ধ্ব                                                 |                               |                                |                                                                                                    |                         |                      |                   |                    |                   |           |                   |
|                                                    | ご登録                                                                                                    |                                                     | メール送信確認                       |                                | 受付完了                                                                                                    |                         |                      |                   |                    |                   |           |                   |
|                                                    | 本人確認のため、下記の項目<br>※お知らせは <u>こちら</u><br>※「本人確認+パスワード」や<br>**既にマイページから会員情報                                                                                                    | を入力し、「メールを送け<br>ットについて」は <u>こちら</u><br>をご登録済みの方は、登録 | 言する」をクリックしてくた<br>と同じ内容を入力してくか | さい。<br>たい。                     |                                                                                                    |                         |                      |                   |                    |                   |           |                   |
|                                                    | 会員番号                                                                                                    | 0299-L164-0000-0                                    | 000                           |                                |                                                                                                    |                         |                      |                   |                    |                   |           |                   |
| $\langle$                                          | 契約法人·回休/<br>所屋会員組織名                                                                                                    |                                                     | 契約<br>素約<br>素約                | 去人・団<br>会員組織                   | 体/<br>名 稻                                                                                                    | 城市中                     | 小企業                  | 勤労者               | 福祉                 | サーヒ               | ごスセ       | ンター               |
|                                                    | 氏名     姓     例) 鈴木     名     例) 一部       ※姓が変わっている方は登録時の姓をご入力/ださい。                                                                                                    |                                                     |                               |                                |                                                                                                    |                         |                      |                   |                    |                   |           |                   |
| 氏名 (カナ)     ジ     ゼイ     例) スズキ     メイ     例) イチロウ |                                                                                                    |                                                     |                               |                                |                                                                                                    |                         |                      |                   |                    |                   |           |                   |
|                                                    | 生年月日                                                                                                    | 例)1975 分                                            | 年例)01月                        | 例) 01 日                        |                                                                                                    |                         |                      |                   |                    |                   |           |                   |
| C                                                  | 》入力後                                                                                                    | 、送信で                                                | すると                           | 登録し                            | ルティー                                                                                                    | ルアド                     | レスに                  | ④以-               | 下の                 | メーノ               | レが        | 届きます              |
| ④ "【要確認】本人確認メール(ライフサポート倶楽部)"の件名でメール                |                                                                                                    |                                                     |                               |                                |                                                                                                    |                         |                      |                   |                    |                   |           |                   |
|                                                    |                                                                                                    |                                                     |                               |                                |                                                                                                    |                         |                      |                   |                    |                   |           |                   |
| (F                                                 | 》"本人                                                                                                    | 確認由                                                 | 請を受                           | イけま                            | =],t= (                                                                                                    | ライー                     | フサポー                 | ート値               |                    | R)"               | が屈        | Κ.                |
| J.                                                 |                                                                                                    |                                                     |                               |                                |                                                                                                    |                         |                      |                   |                    |                   |           |                   |
| G                                                  |                                                                                                    |                                                     | 四个四                           | コ / レ∿1<br>=刃-ドኔタ              | ィフリカ                                                                                                    | 」))                     | Ҽ҄҄҄҉<br>+ <b>"★</b> |                   | 9。<br>∋刃⊡-         | 70                | 土い左口      | 16#               |
| U                                                  | ッ しほう<br>(二)                                                                                                    | イコサ-                                                | ポロ準め                          | 記/ノ・飛<br>日:白: <b>白: 白: 白</b> 「 | ミリ した                                                                                                    | ふうして 立                  | ⊁∖ <u>4</u><br>⊂∣ ι∖ | <u>・八唯</u><br>パワロ | <u>戸心フロ</u><br>っ L | <u>」い</u><br>*>、之 | <u>ᇬᆔ</u> | <u>りじ</u><br>トわます |
| Ē                                                  |                                                                                                    | <u>1 ノリバ</u>                                        |                               |                                |                                                                                                    | <u> く。</u> 汞<br>  亚 ロ / |                      |                   | ן — ר<br>_         | ト小チ               | 51J (     |                   |
| Ú                                                  | し その後は、メノハースナヒから会員番号/新しいバスリードでロクインし、認     コーナーマーマーン、マンクシート     マート・マークーン     マート・マークーン     マークーン     マークーン     マークーン     マークーン     マークーン     マークーン     マークーン     マークーン     マークーン     マークーン     マークーン      マークーン     マークーン      マークーン      マークーン      マークーン      マークーン      マークーン      マークーン      マークーン      マークーン      マークーン      マークーン      マーク      マークーン      マークーン      マークーン      マーク      マーク |                                                     |                               |                                |                                                                                                    |                         |                      |                   |                    |                   |           | インし、認             |
| _                                                  | ■<br>記催語                                                                                                    | 認画面7                                                | いり認                           | 計コー                            | ド」発行                                                                                                    | を押す                     | <b>J</b> o           | _                 |                    |                   |           |                   |
| (8                                                 | 3) <u>"ライ</u> フ                                                                                                    | <u>)サポー</u>                                         | <u>-ト倶楽</u>                   | 部本人                            | 、確認"た                                                                                                    | <u> バ届く。</u>            |                      | E]—               | ドが                 | 掲載て               | され        | ているの              |
|                                                    | でメン                                                                                                    | ンバーヌ                                                | 、ナビ画                          | 面に肩                            | ミリ、認認 しんしょう しょうしょう しょうしょう しょうしょう しょうしょう しょうしょう しょうしょう しんしょう しんしょう しんしょう しんしょう しんしょう しんしょう しんしょう しんしょう しんしょう しんしょう しんしょう しんしょう しんしょう しんしょう しんしょう しんしょう しんしょう しんしょう しんしょう しんしょう しんしょう しんしょう しんしょう しんしょう しんしょう しんしょう しんしょう しんしょう しんしょう しんしょう しんしょう しんしょう しんしょう しんしょう しんしょう しんしょう しんしょう しんしょう しんしょう しんしょう しんしょう しんしょう ひょう しんしょう しんしょう しんしょう しんしょう しんしょう しんしょう しんしょう しんしょう しんしょう しんしょう しんしょう しんしょう しんしょう しんしょう ひょう しんしょう しんしょ しんしょ | 証コー                     | ドを入                  | 力して               | てくた                | ごさし               | ۱。        |                   |

- ⑨ 個人情報を追加する。また、「パスワード」や「ログイン ID/会員番号」の変更 もできる。入力が終わったら「変更」を押して下さい。
- 1 (1) "会員情報変更のお知らせ"が届く。

以上が会員登録の手順になります。 不明なところがありましたら ICS 事務局へお問合せください。